## OSD

Ställer in visning av skärmobjekt som ikoner under uppspelning.

| Inställning | Detaljer            |
|-------------|---------------------|
| AV          | Ingen visning alls. |
| PÅ          | Visar allt.         |

## Visa motivet

ANMÄRKNING : -

Tryck på knappen UP/< eller DOWN/> för att markera/flytta pekaren uppåt åt vänster eller nedåt åt höger.

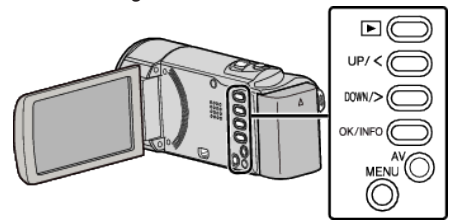

1 Tryck på MENU.

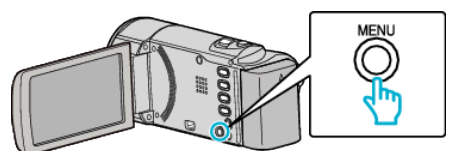

2 Välj "OSD" och tryck på OK.

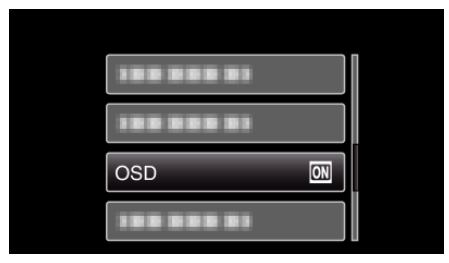